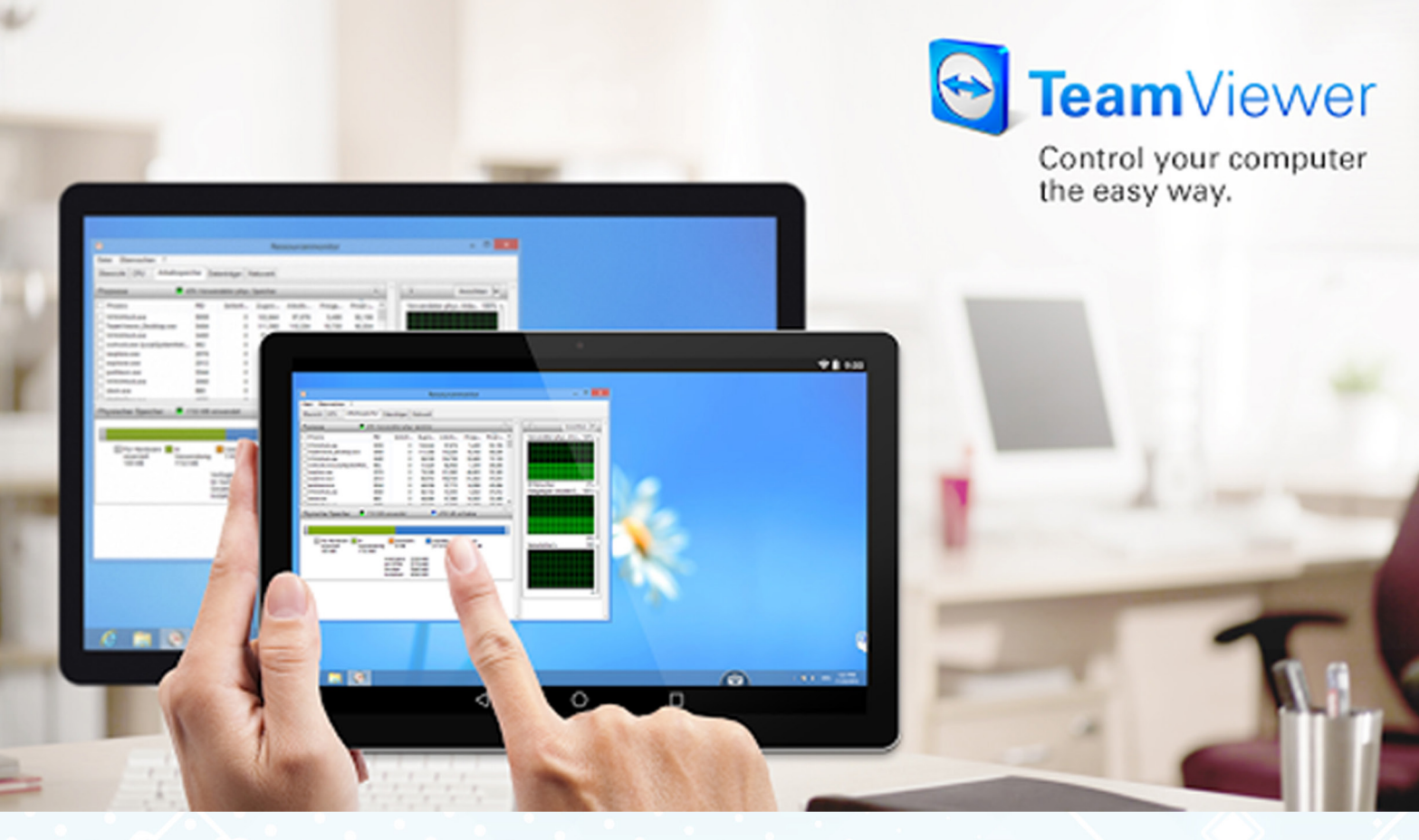

# คู่มือการใช้งาน **TeamViewer** บนคอมพิวเตอร์ และสมาร์ทโฟน

## $\bigcirc$

## TeamViewer บนคอมพิวเตอร์

### 1.ขั้นตอนการดาวน์โหลดโปรแกรม TeamViewer

1.1 เปิดเว็บเบาวเซอร์เข้าไปที่กูเกิ้ล แล้วพิมพ์คำว่า Teamviewer คลิกซ้ายเข้าไปที่ https://www.teamviewer.com/en/ จะพบกับหน้าเว็บไซค์ของ Teamviewer

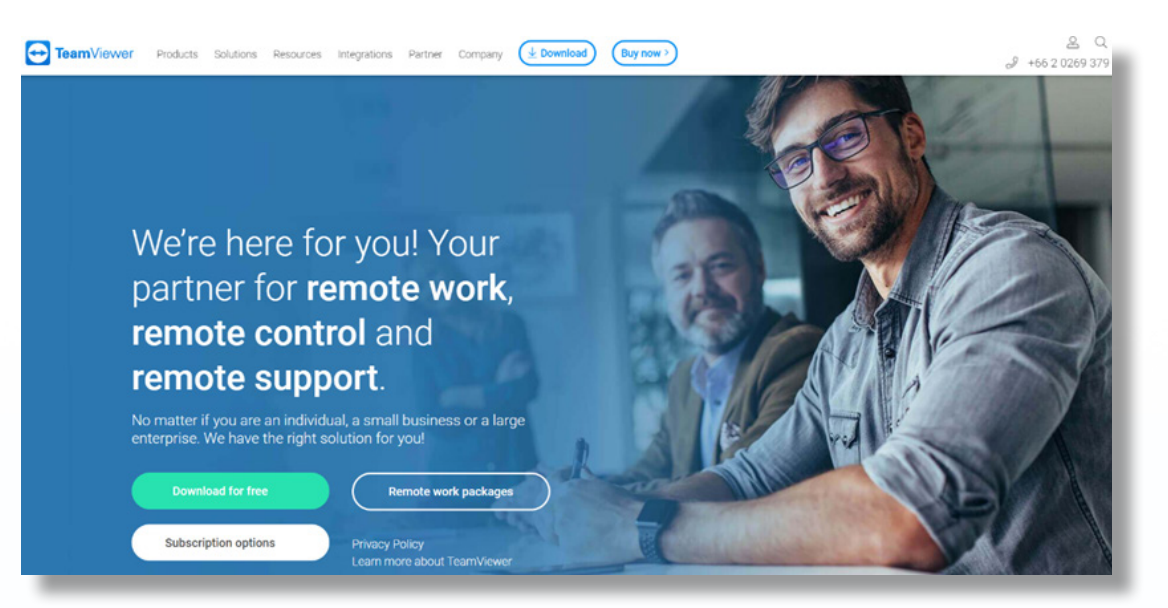

ภาพที่ 1 หน้าเว็บไซด์ TeamViewer

1.2 คลิกซ้ายที่ปุ่ม Download for free จะเข้าสู่หน้าการดาวน์โหลดอัตโนมัติของโปรแกรม

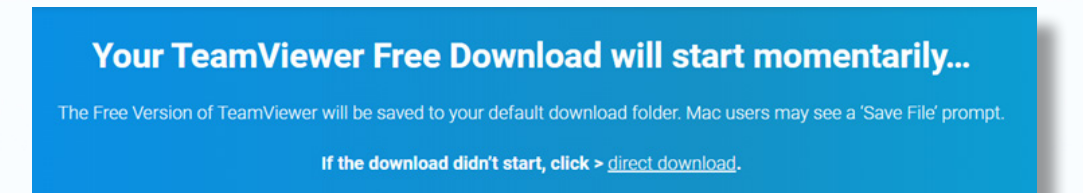

While you are downloading...

ภาพที่ 2 หน้าคาวน์โหลดอัตโนมัติของโปรแกรม TeamViewer

1.3 จะได้ตัวติดตั้งโปรแกรม TeamViewer ดังภาพที่ 3

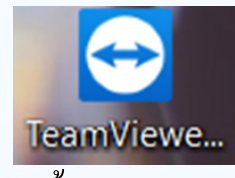

ภาพที่ 3 ตัวติดตั้งโปรแกรม TeamViewer

โดย อาจารยณัฐกณ หรรษกรคณโชค

01

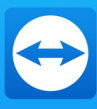

## 2.ขั้นตอนการติดตั้งโปรแกรม TeamViewer

2.1 ดับเบิ้ลคลิกที่ตัวติดตั้งโปรแกรม TeamViewer ระบบจะสอบถามว่า คุณต้องการจะดำเนิน การติดตั้งไฟล์นี้หรือไม่ ให้คลิกที่ปุ่ม Run เพื่อทำการติดตั้งโปรแกรม TeamViewer

| Open File     | - Security Warning                                                                                                    | $\boxtimes$ |
|---------------|----------------------------------------------------------------------------------------------------|-------------|
| <b>Do you</b> | want to run this file?                                                                                                    |             |
|               | Name: <u>TOP-MODHDKU\Desktop\TeamViewer Setup.</u><br>Publisher: TeamViewer GmbH<br>Type: Application<br>From: C:\Users\UppESKTOP-MODHDKU\Desktop\T<br>Run Cancel    | <u>e</u>    |
| 🗹 Alwa        | ys ask before opening this file                                                                                                    |             |
|               | While files from the Internet can be useful, this file type can potentially harm your computer. Only run software from publishers you trust. <u>What's the risk?</u> |             |

ภาพที่ 4 ระบบสอบถามในการติดตั้งโปรแกรม TeamViewer

2.2 เมื่อคลิกเข้ามาเรียบร้อยแล้วจะเข้ามาสู่หน้าการติดตั้งโปรแกรม โดยเลือกหัวข้อดังนี้

- ในหัวข้อ How do you want to proceed? เลือก Basic installation

- ในหัวข้อ How do you want to use TeamViewer? เลือก Personal

| TeamViewer Setup                                                      |  |
|-----------------------------------------------------------------------|--|
| Welcome to TeamViewer                                                 |  |
| Remote Support, unattended access, meetings and presentations         |  |
| How do you want to proceed?                                           |  |
| Basic installation                                                    |  |
| $\bigcirc$ Installation to access this computer remotely (unattended) |  |
| O Run only (one time use)                                             |  |
|                                                                       |  |
| How do you want to use TeamViewer?                                    |  |
| O Company / Commercial use                                            |  |
| Personal / Non-commercial use                                         |  |
| $\bigcirc$ Both of the above                                          |  |
| Show advanced settings                                                |  |
|                                                                       |  |
|                                                                       |  |

ภาพที่ 5 ระบบสอบถามในการติดตั้งโปรแกรม TeamViewer

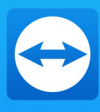

2.3 เมื่อคลิกที่ปุ่ม Accept-finish ระบบจะสอบถามว่าอนุญาตให้ติดตั้งโปรแกรมหรือไม่ ให้ คลิกเลือกที่ปุ่ม Yes เพื่อทำการติดตั้งโปรแกรม

2.4 ระบบจะทำการติดตั้งโปรแกรม ใช้เวลาในการติดตั้งประมาณ 2-3 นาทีแล้วแต่สเปคของ กอมพิวเตอร์

| talling                         |              |        |       |        |
|---------------------------------|--------------|--------|-------|--------|
| ease wait while TeamViewer is b | eing install | ed.    |       | 5      |
| stract: tyfiles.7z 100%         |              |        |       |        |
|                                 |              |        |       |        |
| Show details                    |              |        |       |        |
| Show details                    |              |        |       |        |
|                                 |              |        |       |        |
|                                 |              |        |       |        |
|                                 |              |        |       |        |
|                                 |              |        |       |        |
|                                 |              |        |       |        |
|                                 |              |        |       |        |
|                                 |              |        |       |        |
|                                 |              |        |       |        |
|                                 |              |        |       |        |
|                                 |              | < Back | Close | Cancel |
|                                 |              |        |       |        |

ภาพที่ 6 ติดตั้งโปรแกรม TeamViewer

2.5 เมื่อติคตั้งโปรแกรมเสร็จสมบรูณ์ จะพบกับหน้าตาของโปรแกรมดังภาพที่ 7

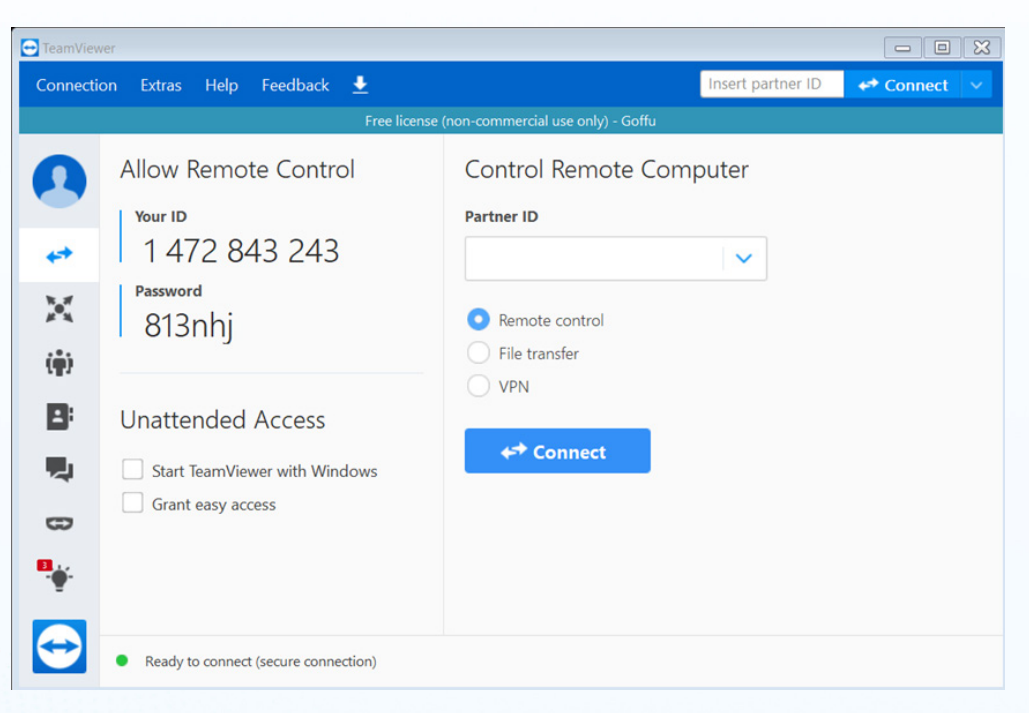

## ภาพที่ 7 หน้าตาโปรแกรม TeamViewer

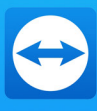

## 3.ขั้นตอนการใช้โปรแกรม TeamViewer

3.1 เมื่อดับเบิ้ลคลิกเปิดโปรแกรมขึ้นจะพบกับหน้าแรกของโปรแกรม TeamViewer ซึ่งใน หน้าแรกนั้นจะเป็นหน้าในส่วนของการควบคุมคอมพิวเตอร์ผ่านอินเตอร์เน็ต โดยมีการแบ่งย้ายการ ทำงานดังนี้

-ส่วนที่ 1 Allow Remote Control เป็น ID ของเครื่องคอมพิวเตอร์ของผู้ติดตั้งโปรแกรม หาก ต้องการควบคุมคอมพิวเตอร์ผ่านอินเตอร์เน็ตจะต้องจดจำ ID กับ Password ในการควบคุมการ ทำงานของคอมพิวเตอร์เครื่องนั้น

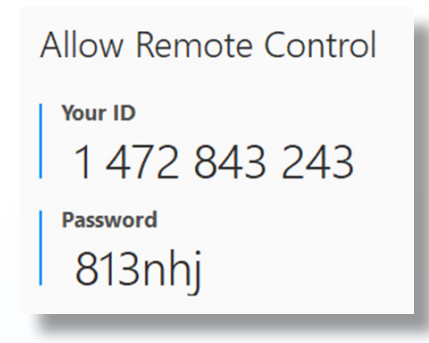

ภาพที่ 8 ID และ Password ของเครื่องผู้ติดตั้ง

-ส่วนที่ 2 Control Remote Computer เป็นส่วนของการควบคุมเครื่องคอมพิวเตอร์ระยะ ใกล ผ่านอินเตอร์เน็ต โดยจะมีข่องใส่ ID ของเครื่องที่เราต้องการจะควบคุม โดยมีให้เลือกทั้งหมด 3 หัวข้อ

3.1.1 Remote Control คือ การควบคุมเครื่องคอมพิวเตอร์จากระยะ ใกลผ่านอินเตอร์เน็ต
3.1.2 File Transfer คือ การส่ง ใฟล์จากเครื่องคอมพิวเตอร์หลัก ใปยังคอมพิวเตอร์ปลายทาง
3.1.3 VPN คือ การเข้าระบบผ่านรหัส VPN

| Control Remote Co | mputer   |
|-------------------|----------|
| Partner ID        |          |
| 1                 | <b>~</b> |
| Remote control    |          |
| File transfer     |          |
| O VPN             |          |
| ← Connect         |          |

ภาพที่ 9 หน้าตาโปรแกรมในส่วนของ Control Remote Computer

#### โดย อาจารย์ณัฐกณ หรรษกรคณโชค

04

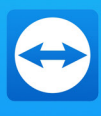

3.2 เมื่อต้องควบคุมเครื่องคอมพิวเตอร์ ให้ไปที่หัวข้อ Control Remote Computer โดยใส่ ID ของเครื่องคอมพิวเตอร์ที่ต้องการจะควบคุมลงไปในช่อง Partner ID และคลิกซ้ายที่ปุ่ม Connect

| Control Remote Computer                                                |
|------------------------------------------------------------------------|
| Partner ID                                                             |
| 1472256396                                                             |
| <ul> <li>Remote control</li> <li>File transfer</li> <li>VPN</li> </ul> |
| ← Connect                                                              |

ภาพที่ 10 ควบคุมคอมพิวเตอร์ระยะ ใกลผ่านอินเตอร์

3.3 เมื่อคลิกซ้ายที่ปุ่ม Connect โปรแกรมจะสอบถามถึง Password ของเครื่องที่ต้องการจะ ควบคุมเพื่อความปลอคภัยและมั่นใจว่าเราติคต่อเพื่อจะควบคุมคอมพิวเตอร์ได้อย่างถูกต้อง

| TeamViewer Authentication                 |                          |           |
|-------------------------------------------|--------------------------|-----------|
| Please enter the pase partner's computer. | ssword that is displayed | l on your |
| Password:                                 |                          |           |
| Advanced                                  | Log On                   | Cancel    |
| กาพที่ 11 <b>ยื</b> บเย้าเด               | ล้ายการใส่ Pas           | sword     |

3.4 เมื่อคลิกซ้ายที่ปุ่ม Log On เรียบร้อย โปรแกรมจะทำการติดต่อกับเครื่องคอมพิวเตอร์

| 😝 TeamViewer                    |  |
|---------------------------------|--|
|                                 |  |
| Connecting to DESKTOP-VQEEU2    |  |
| tetitalizing display parameters |  |
|                                 |  |

ภาพที่ 12 ติดต่อเพื่อควบคุมคอมพิวเตอร์ระยะไกล

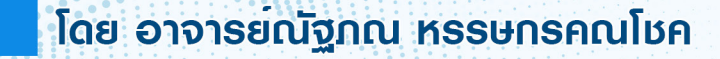

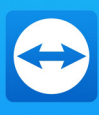

3.5 เมื่อติดต่อกับคอมพิวเตอร์ปลายทางได้เรียบร้อยแล้ว ผู้ใช้งานสามารถควบคุมคอมพิวเตอร์ เครื่องนั้นได้อย่างสมบูรณ์

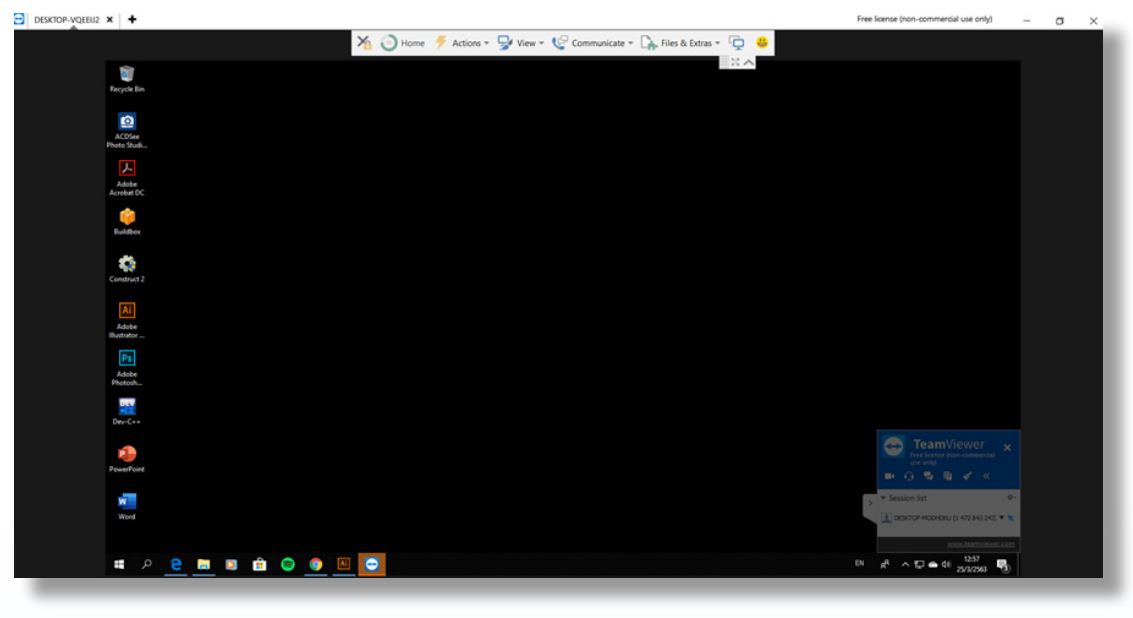

ภาพที่ 13 ควบคุมเครื่องคอมพิวเตอร์ปลายทาง

4.ขั้นตอนการออกจากการใช้งานโปรแกรม TeamViewer
 4.1 เมื่อผู้ใช้ใช้งานเสร็จสิ้นแล้ว ให้คลิกที่ปุ่มกากบาท ไม่โปรแกรมจะทำการออกจากการ
 ควบคุมคอมพิวเตอร์ทันที

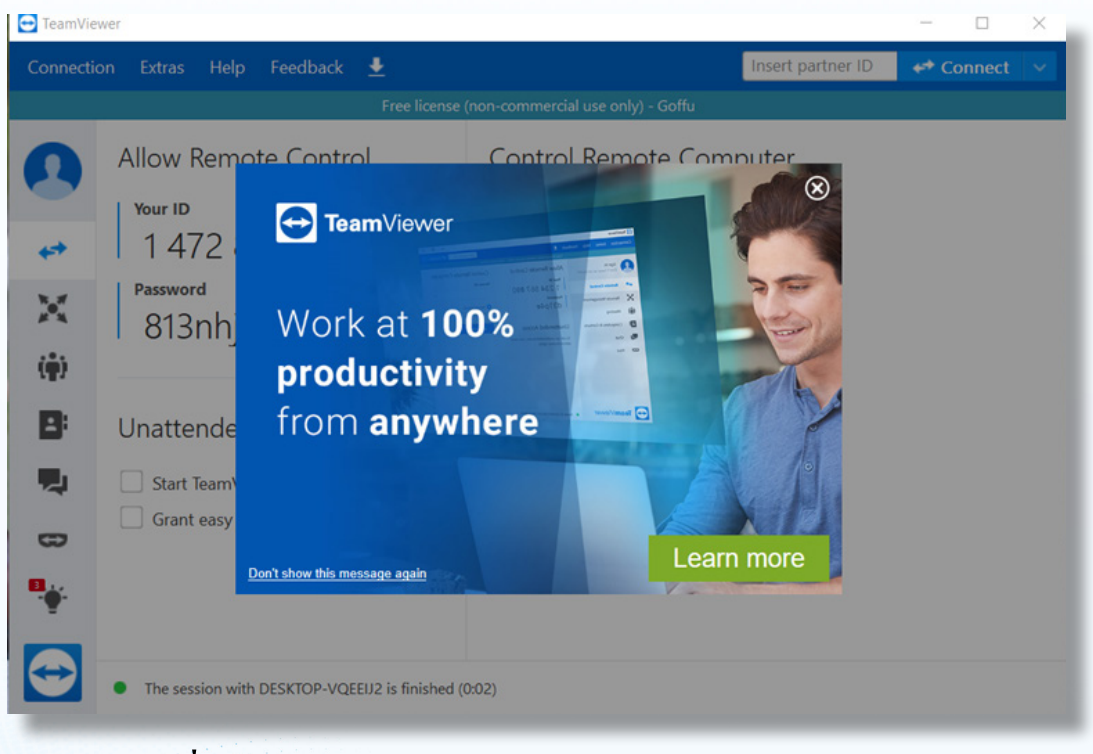

ภาพที่ 14 ออกจากการควบคุมคอมพิวเตอร์ระยะไกล

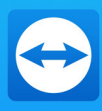

## TeamViewer บนสมาร์ทโฟน ระบบปฏิบัติการแอนดร์อย

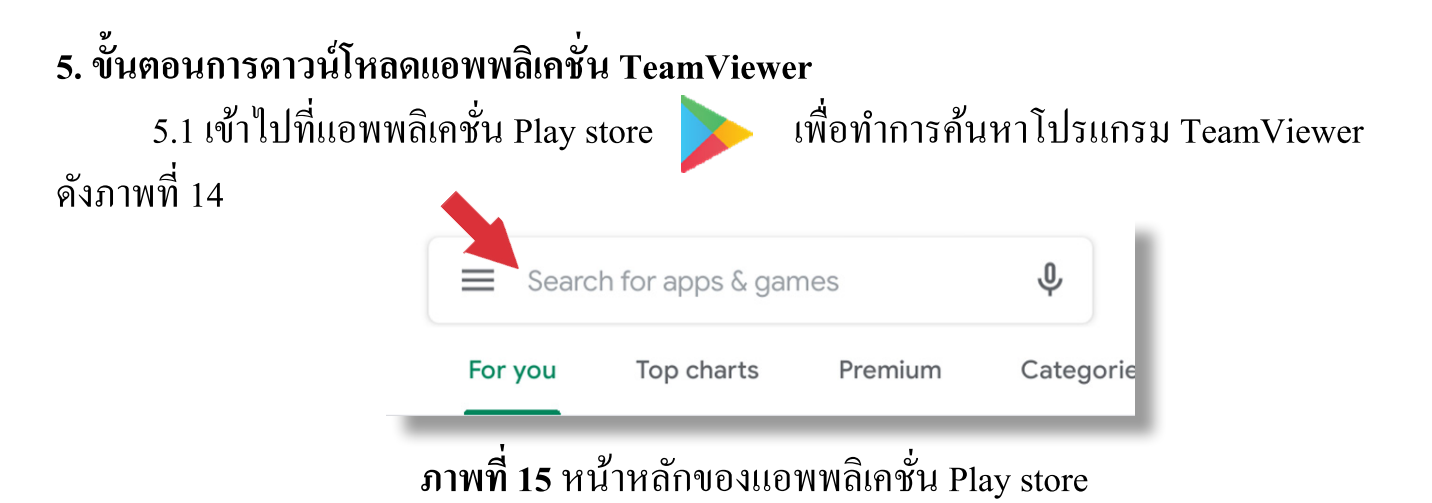

5.2 พิมพ์ค้นหาโปรแกรม TeamViewer ในช่อง Search for app & games และกคที่ปุ่ม Install ทางด้านขวามือ และรอประมาณ 2-3 นาทีในการติดตั้งแอพพลิเคชั่น TeamViewer

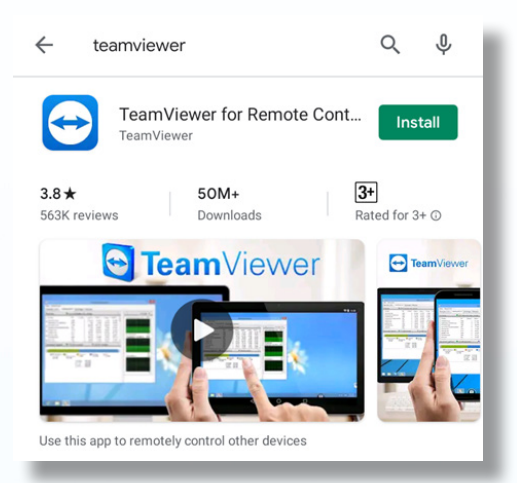

ภาพที่ 16 หน้าค้นหาในแอพพลิเคชั่น Play store

5.3 เมื่อติดตั้งเสร็จสมบูรณ์แล้ว ปุ่มทางด้านขวามือจะเปลี่ยนเป็น Open

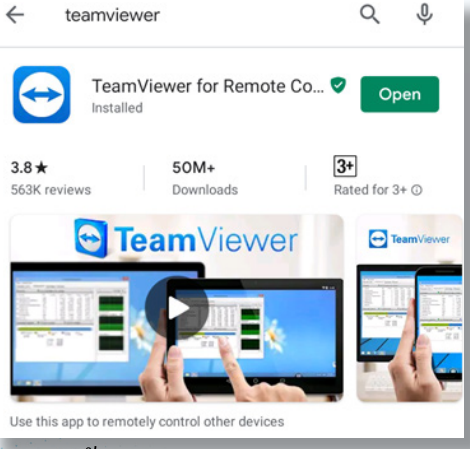

ภาพที่ 17 ติดตั้งโปรแกรมเสร็จสมบูรณ์พร้อมใช้งาน

สาขาวิชา ครุศาสตร์คอมพิวเตอร์ คณะครุศาสตร์อุตสาหกรรม มหาวิทยาลัยเทคโนโลยีราชมงกลธัญบุรี

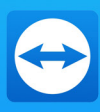

เมื่อกคลงไปที่

## 6.ขั้นตอนการใช้งานแอพพลิเคชั่น TeamViewer

6.1 แอพพลิเคชั่น TeamViewer จะมีหน้าตาแอพพลิชั่นดังภาพ [ แอพพลิเคชั่นจะเข้าสู่หน้าแรกของแอพพลิเคชั่น

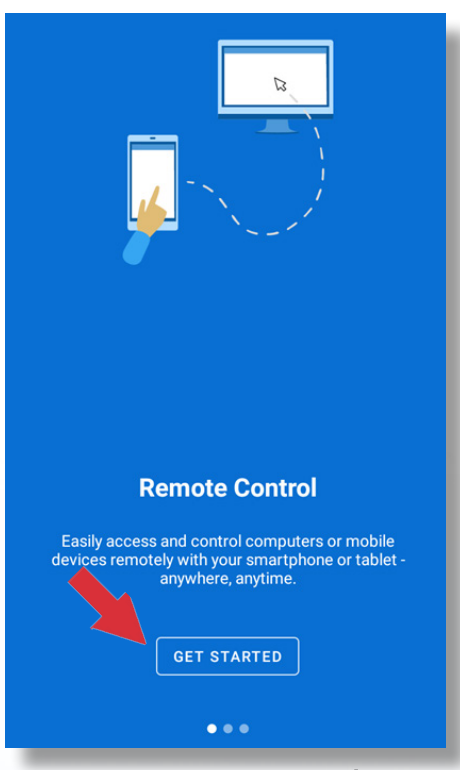

## ภาพที่ 18 หน้าแรกของแอพพลิเคชั่น TeamViewer

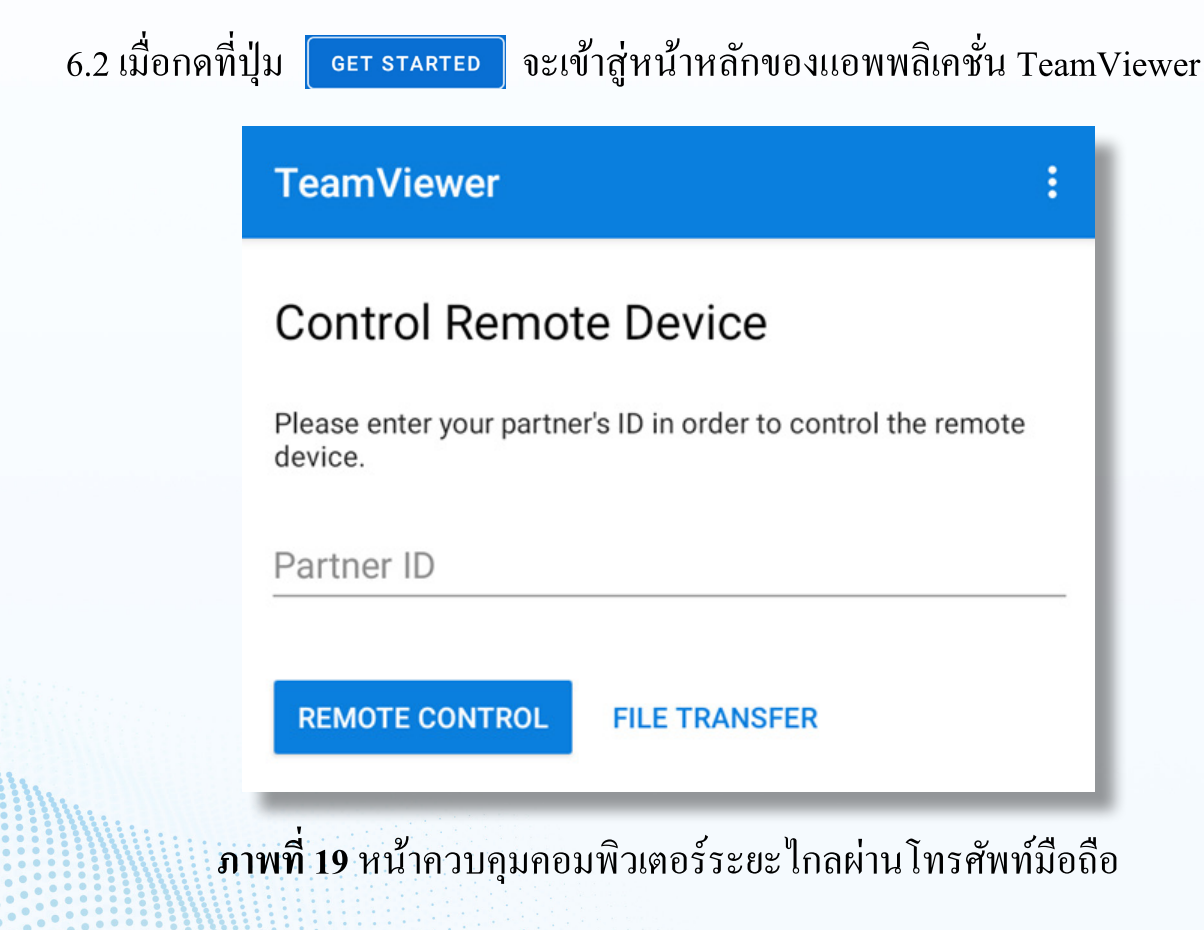

โดย อาจารย์ณัฐกณ หรรษกรคณโชค

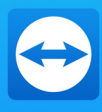

6.3 โดยในโทรศัพท์มือถือนั้นจะไม่มี ID ของผู้ที่ติดตั้งในเครื่องโทรศัพท์มือถือ ซึ่ง ID และ Password นั้นจะขึ้นเฉพาะในโน๊ตบุ๊กและคอมพิวเตอร์เท่านั้น สรุปได้ว่า ไม่สามารถควบคุม โทรศัพท์มือถือได้ แต่โทรศัพท์มือถือนั้นสามารถควบคุมโน๊ตบุ๊คหรือคอมพิวเตอร์ได้ โดยให้ผู้ใช้ กรอก ID ในช่อง Partner ID และกดที่ปุ่ม REMOTE CONTROL เพื่อทำการควบคุมคอมพิวเตอร์ ผ่านโทรศัพท์มือถือ

| Control Rer                    | note Device                                 |
|--------------------------------|---------------------------------------------|
| Please enter your p<br>device. | partner's ID in order to control the remote |
| Partner ID                     |                                             |
| 1472756396                     | ×                                           |

6.4 เมื่อกดที่ปุ่ม REMOTE CONTROL แอพพลิเคชั่นจะสอบถามถึง Password ของโน๊คบุ๊คห รือเครื่องคอมพิวเตอร์ที่ต้องการจะควบคุม ให้กรอก Password ให้ถูกต้องและกดปุ่ม OK

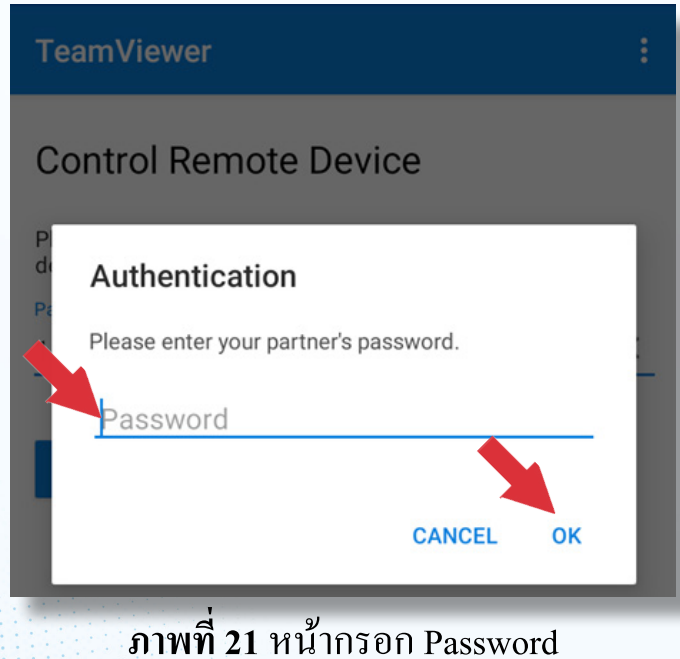

**ท 21** หนากรอก Password

สาขาวิชา ครุศาสตร์คอมพิวเตอร์ คณะครุศาสตร์อุตสาหกรรม มหาวิทยาลัยเทคโนโลยีราชมงกลธัญบุรี

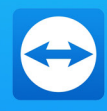

6.5 เมื่อกดปุ่ม OK เรียบร้อยแล้ว ตัวแอพพลิเคชั่นจะแสดงวิธีการควบคุมคอมพิวเตอร์ผ่าน ทางโทรศัพท์มือถือ และหากไม่ต้องการให้แสดงในครั้งต่อไป ให้กดเลือกที่ช่องด้านล่าง Don't show this dialog again หากเข้าใจการทำงานแล้ว สามารถกดปุ่ม Continue เพื่อเข้าสู่หน้าการควบคุม ได้เลย และลำดับต่อไปจะอธิบายถึงการใช้งานของปุ่มต่างๆ ดังนี้

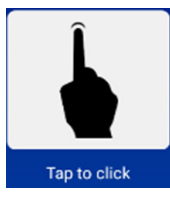

แท๊ปที่หน้าจอ คือ การคลิกซ้าย 1 ครั้ง

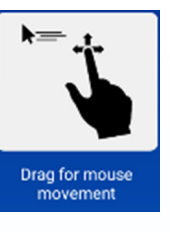

นิ้วกดที่หน้าจอ คือ การเคลื่อนที่ของเมาส์

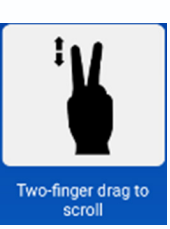

ลาก 2 นิ้วขึ้นลง คือ การเลื่อนขึ้นเลื่อนลง

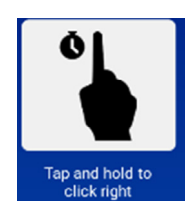

## แท๊ปหน้าจอค้างไว้ คือ การคลิกขวา

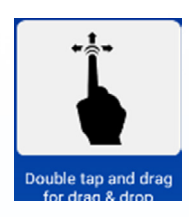

## ดับเบิ้ลแท๊ป คือ การลากหรือวาง

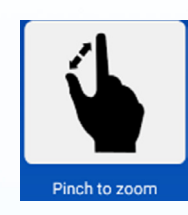

ลาก 2 นิ้วด้านข้าง คือ การซูม

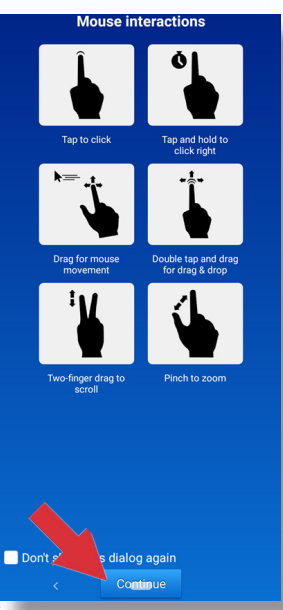

ภาพที่ 22 หน้าการแนะนำการควบคุมคอมพิวเตอร์ผ่านทางโทรศัพท์มือถือ

#### โดย อาจารยณัฐกณ หรรษกรคณโชค

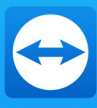

6.6 เมื่อกคปุ่ม Continue เรียบร้อยแล้วจะเข้าสู่หน้าของการควบคุมคอมพิวเตอร์จากระยะไกล

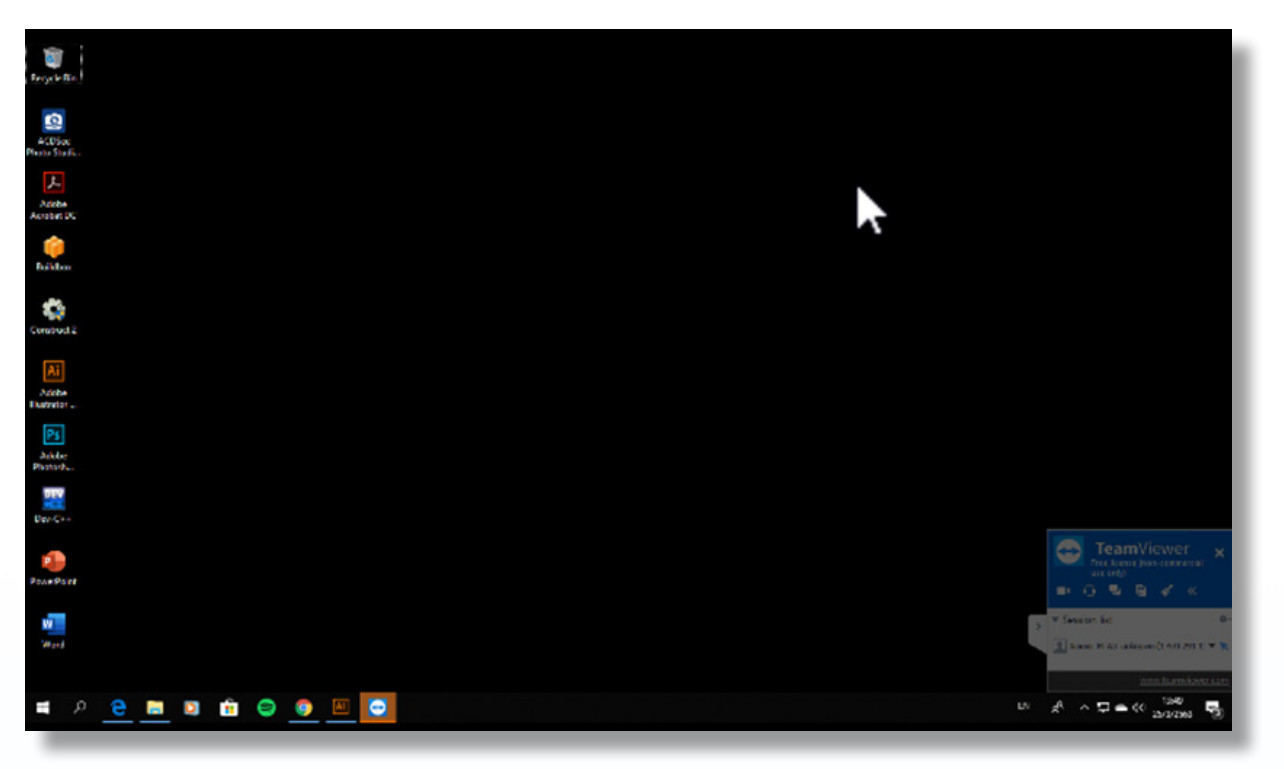

ภาพที่ 23 หน้าการควบคุมคอมพิวเตอร์ผ่านทางโทรศัพท์มือถือ

7.ขั้นตอนการออกจากการใช้งานแอพพลิเคชั่น TeamViewer

7.1 เมื่อผู้ใช้ใช้งานเสร็จสิ้นแล้ว ให้คลิกที่ปุ่มกากบาท ตรงหน้าต่างของโปรแกรมจะทำการ ออกจากการควบคุมคอมพิวเตอร์ทันที

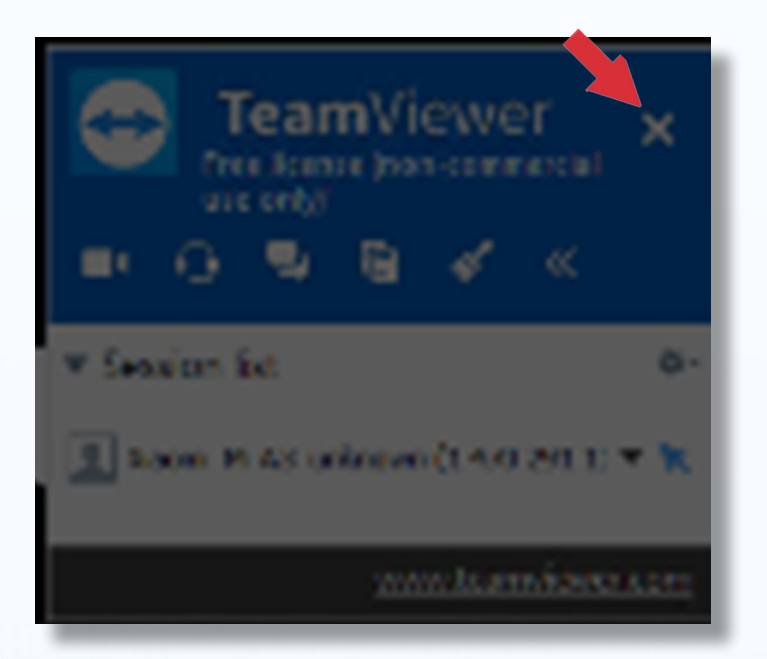

ภาพที่ 24 ออกจากการควบคุมคอมพิวเตอร์ระยะไกล